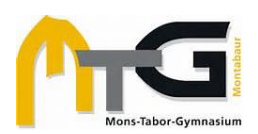

# KONTO FÜR ERZIEHUNGSBERECHTIGTE IN WEBUNTIS

Dieses Dokument erklärt in folgenden Abschnitten das Arbeiten mit dem Erziehungsberechtigten-Konto in WebUntis / in der Untis-App:

- a) Schnellstart
- b) Selbstregistrierung (Diese muss zwingend in einem Web-Browser erfolgen.)
- c) Krankmeldungen und Abwesenheiten verwalten
- d) Mitteilungen zwischen Lehrkräften und Eltern
- e) Nutzung der Untis-App
- f) Support

WICHTIG! Sie können nur die **Email-Adresse** verwenden, die **in der Schule auf Ihr jeweiliges Kind bezogen hinterlegt** ist. Im Regelfall haben Sie diese bei der Anmeldung Ihres Kindes am MTG angegeben. Achten Sie bitte darauf, dass diese WebUntis-Zugangsdaten für die Erziehungsberechtigten allein bestimmt sind und Ihren Kindern nicht zur Verfügung stehen sollen. Ihre Kinder haben eigene Accounts mit separaten Zugangsdaten.

| aj Schi<br>1. Regis<br><u>https</u>                 | <b><b>1EIISTAIT</b><br/>strierung auf<br/>s://thalia.webuntis.com/WebUntis/#/basic/login:</b> | WebUntis Login                                                                                                    |  |  |
|-----------------------------------------------------|-----------------------------------------------------------------------------------------------|----------------------------------------------------------------------------------------------------|--|--|
|                                                     | Registrierung des Eltern-Accounts                                                             | Passwort ()<br>Login<br>Essaved.vergessen2<br>Note herefessen2                                                                                  |  |  |
| 2. Mög<br>WebUntis<br>Mont-Tabor-Symm. Montral      | lichkeiten im WebUntis-Menü:                                                                  |                                                                                                    |  |  |
| Alle Schüler*innen                                  | Auflistung der Kinder, die diesem Erziehungsbere<br>zugeordnet sind                           | echtigten-Account                                                                                                    |  |  |
| Heute                                               | Do 28.09.07.50         bis Do 28.09.16.55         Krank         weekwadar                     |                                                                                                    |  |  |
| Sel Übersicht<br>Mitteilungen<br>G Mein Stundenplan | Menüpunkt, der zum Nachrichtensystem von We                                                   | ebUntis führt                                                                                                    |  |  |
| Weitere Stundenpläne                                | Über diesen Menüpunkt können Abwesenheiten<br>die Schule gemeldet werden.                     | Über diesen Menüpunkt können Abwesenheiten gesehen und an die Schule gemeldet werden.                                                           |  |  |
| Erzehungeberechtigte*r                              | Abwesenheit melden Entschuldigungsschreiben drucken - In der gleich, schirm finden            | Untis-App heißen die Menüpunkte<br>, liegen allerdings am unteren Bild-<br>nrand. Eine detailliertere Erläuterung<br>Sie unter Punkt b) bis d). |  |  |

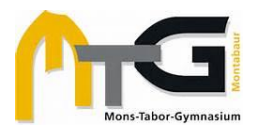

# b) Selbstregistrierung der Eltern im Browser

| Mehrere Wege zu WebUntis:<br>Weg 1: <u>www.webuntis.com</u> aufrufen<br>und im Suchfeld "Mons-Tabor" einge-<br>ben und das MTG als Schule auswäh-<br>len.<br>Weg 2: Rufen Sie die Schulhomepage<br>www.mtg-mt.de auf und klicken Sie in<br>der rechten oberen Ecke den Button<br>WebUntis.                                                                                                    | Willkommen   bei   WebUntis     Imms-fabor-Gymnasium   Bein, Montabaur, Von-Bodelschwingh-Str. 35   Meno-Simons-Grund-und RS   Sarze, Euskirchen, Unttastr. 46     Immo-Simons-Grund-sund RS   Sarze, Euskirchen, Unttastr. 46     Immo-Simons-Grund-sund RS   Sarze, Euskirchen, Unttastr. 46                                                                                                    |
|----------------------------------------------------------------------------------------------------|----------------------------------------------------------------------------------------------------|
| Im nächsten Schritt erscheint die An-<br>meldeseite von WebUntis und Sie<br>wählen <b>"Noch kein Zugang? Registrie-</b><br>ren.                                                                                                    | Restances<br>Passwort<br>Login<br>Lagin<br>Example Seguirizations                                                                                                    |
| Fügen Sie die für Ihr Kind hinterlegte<br><b>Eltern-Mailadresse</b> ins entsprechende<br>Textfeld ein und klicken auf <b>"Senden"</b> .<br>Im Regelfall haben Sie diese Adresse<br>bei der Anmeldung angegeben.<br>Wenn Sie hier eine Fehlermeldung er-<br>halten ("Emailadresse wird bereits<br>verwendet" oder ähnlich) schreiben<br>Sie uns: <u>hilfe@mtg-mt.de</u> .                                 | WebUnds Registrierung     Control     Control        Control        Control        Control        Control        Control        Control           Control              Control                                                                                                    Control      Control      Control  Control  Control  Control  Control  Control  Control  Control  Control  Control  Control  Control  Control  Control  Control  Control  Control  Control  Control  Control  Control  Control  Control  Control  Control  Control  Control  Control  Control  Control |
| Rufen Sie Ihren <b>Email</b> -Account auf und<br>klicken Sie auf den <b>Link</b> in der entspre-<br>chenden Mail von <i>system@webun-<br/>tis.com</i> .<br>Alternativ können Sie auch den ange-<br>gebenen <b>Bestätigungscode</b> kopieren<br>und in das Anmeldefeld auf webun-<br>tis.com <b>einsetzen</b> .<br>Prüfen Sie bitte Ihren <b>Spam</b> ordner, so-<br>fern Sie keine Email erhalten haben. | Bitte geben Sie Ihren Bestätigungscode ein (falls Sie<br>bereits einen erhalten haben)<br>Bestätigungscode<br>e9<br>a8b<br>983<br>97ff<br>48f<br>Senden                                                                                                    |

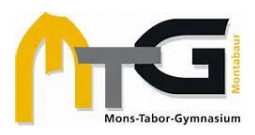

#### Anleitung für Erziehungsberechtigte zu WebUntis

| Im nächsten Schritt werden Sie aufge-              | Ditterrenchara                          | Cia aia Deservent         |         |
|----------------------------------------------------|-----------------------------------------|---------------------------|---------|
| fordert, ein <b>Passwort</b> zu vergeben und       | bitte vergeben                          | Sie ein Fasswort          |         |
| klicken anschließend "Speichern und                | Neues Passwort                          | t                         | 0       |
| Login".                                            |                                         |                           |         |
| Es gelten folgende Bedingungen:                    |                                         |                           |         |
| <ul> <li>nicht der Emailadresse ähnlich</li> </ul> | Passwort be                             | estätigen                 | $\odot$ |
| <ul> <li>mindestens acht Zeichen</li> </ul>        |                                         |                           | _       |
| - mindestens ein Großbuchstabe                     |                                         | Speichern und Login       |         |
| - mindestens eine Ziffer                           |                                         |                           |         |
| - mindestens ein Sonderzeichen                     | Bereits registriert? Login              |                           |         |
| Nach erfolgreicher Registrierung se-               |                                         |                           |         |
| hen Sie die <b>Startseite</b> von WebUntis.        |                                         |                           |         |
|                                                    |                                         |                           |         |
| Wenn Sie <i>mehrere Kinder</i> an der              | WebUntis<br>Mone.Tables Gymn. Mentabaur |                           |         |
| Schule haben, sehen Sie in der linken              | Lette Anneldung: Mite                   | voch, 25.10.2023 20.32.20 |         |
| oberen Ecke alle Kinder, die Ihrem Er-             | Nachrichten                             |                           |         |
| ziehungsberechtigten-Konto zugeord-                |                                         |                           |         |
| net sind. Sollte hier etwas nicht stim-            | BB Houte                                |                           |         |
| men, kontaktieren Sie bitte                        | 0bersicht                               |                           |         |
| <u>hilfe@mtg-mt.de</u> .                           |                                         |                           |         |
|                                                    |                                         |                           |         |
| Wenn Sie nur <i>ein Kind</i> bei uns haben,        |                                         |                           |         |
|                                                    |                                         |                           |         |

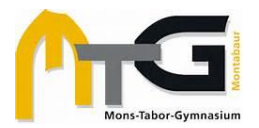

## c) Krankmeldungen und Abwesenheiten verwalten

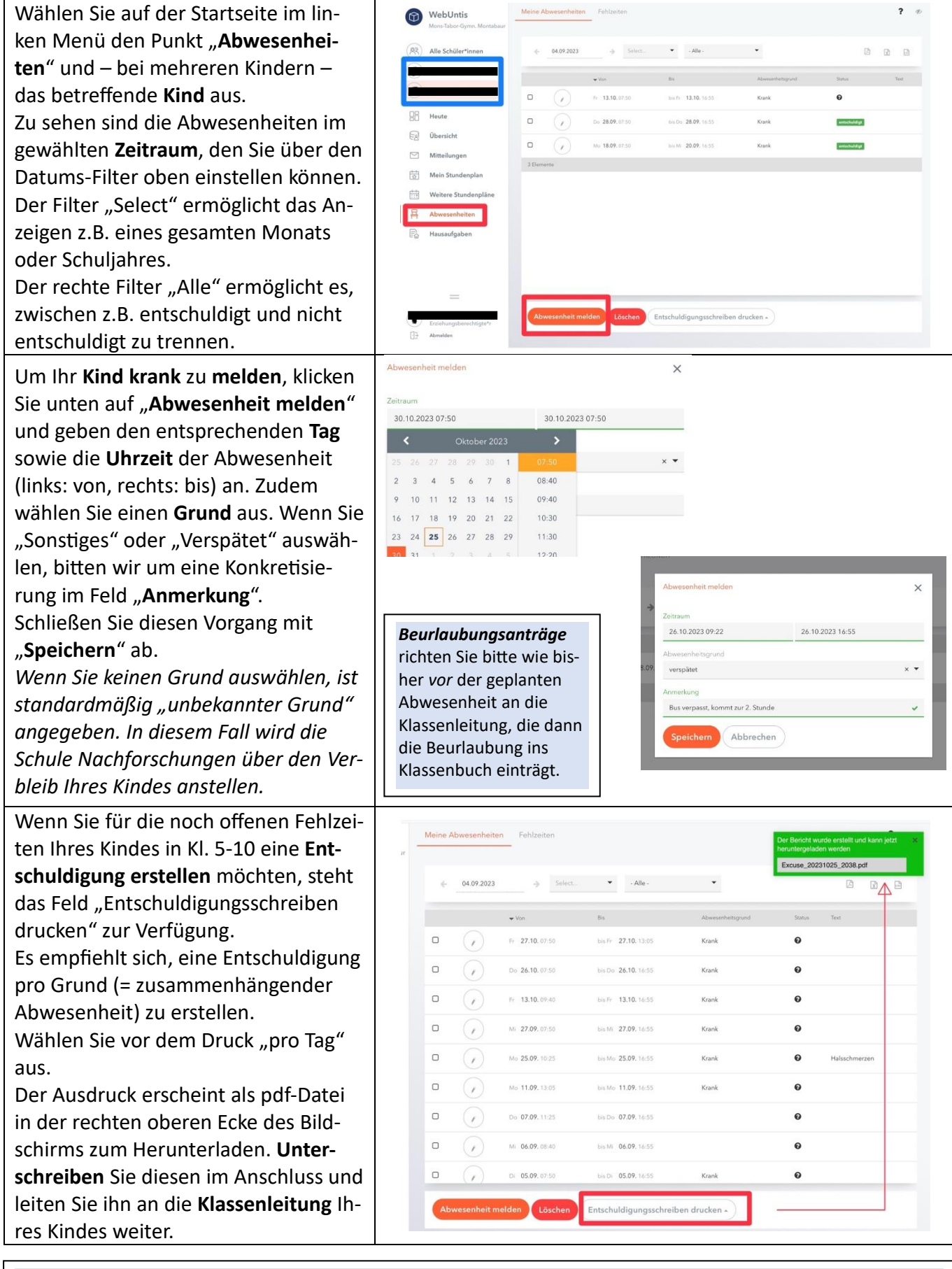

Für Schüler:innen in der Oberstufe gilt weiterhin ein anderer Entschuldigungsbogen.

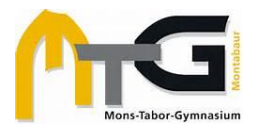

#### d) Mitteilungen

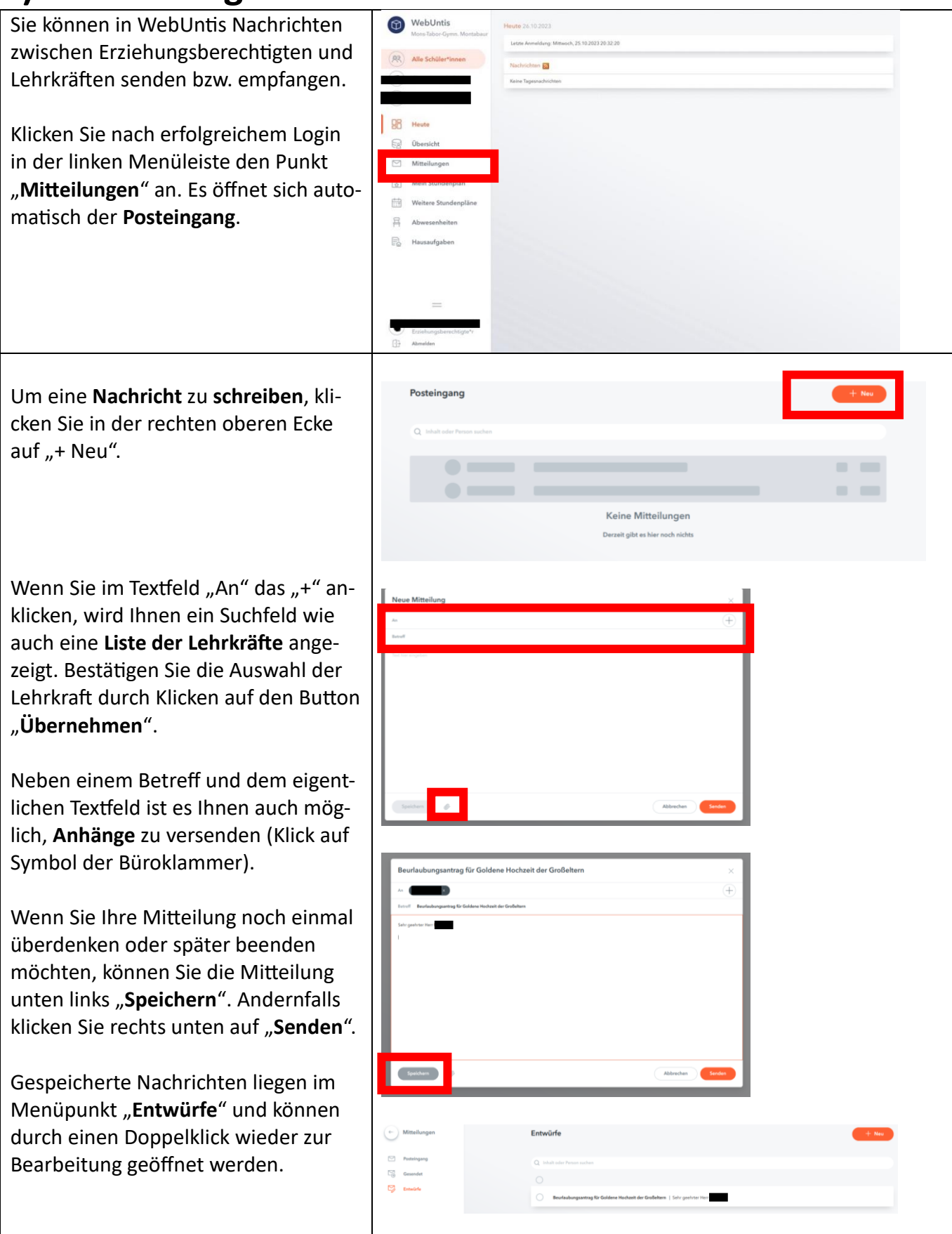

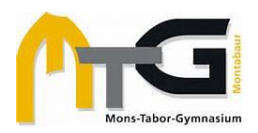

## e) Nutzung der Untis Mobile App

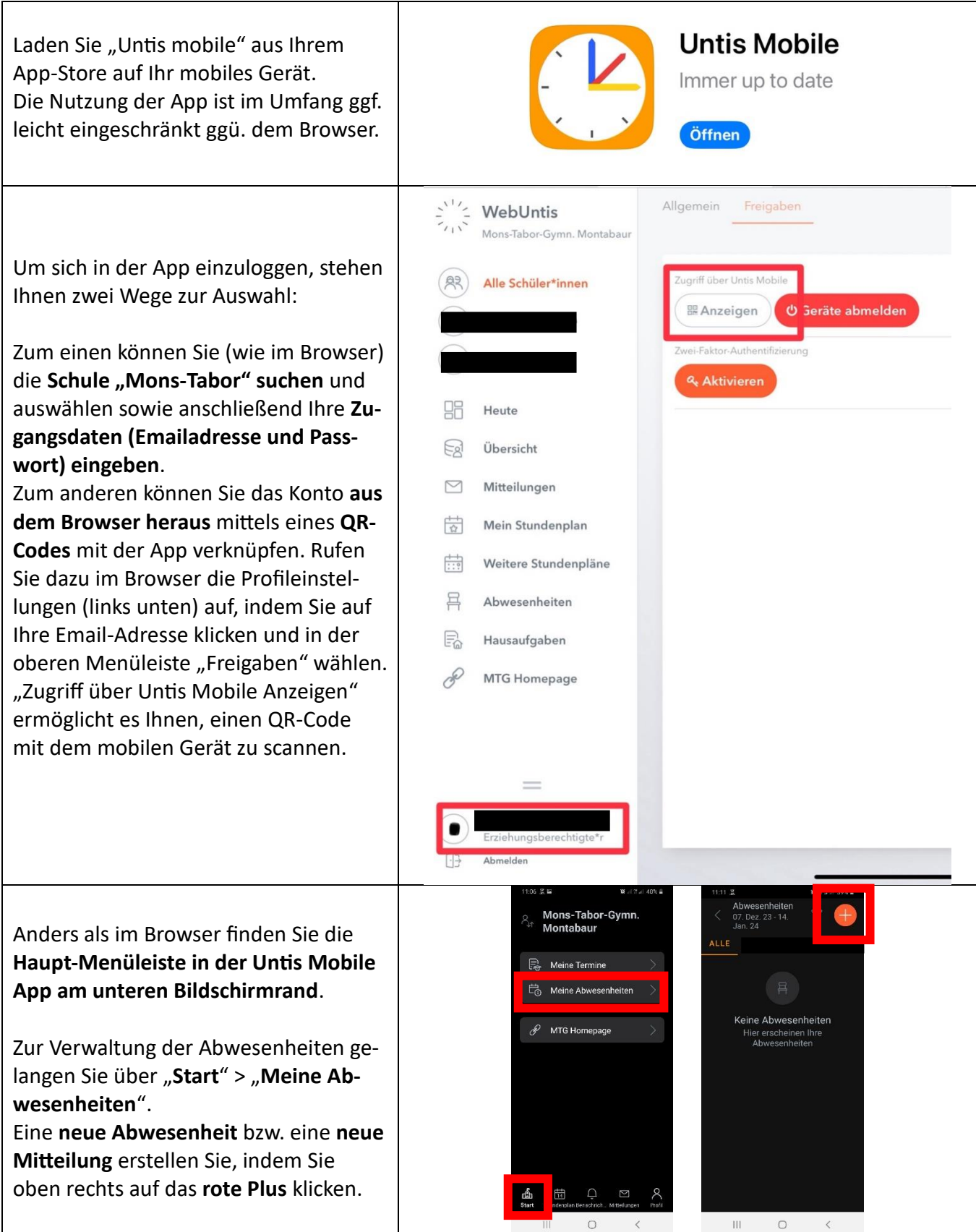

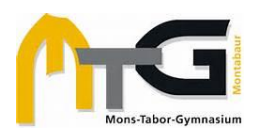

#### f) Support in der WebUntis-App

Für alle **technischen** Probleme, die nicht die Zuordnung Ihrer Kinder zu Ihrem Elternkonto bzw. Ihre Registrierung als Erziehungsberechtigte betreffen, können Sie den **Untis-Support** kontaktieren:

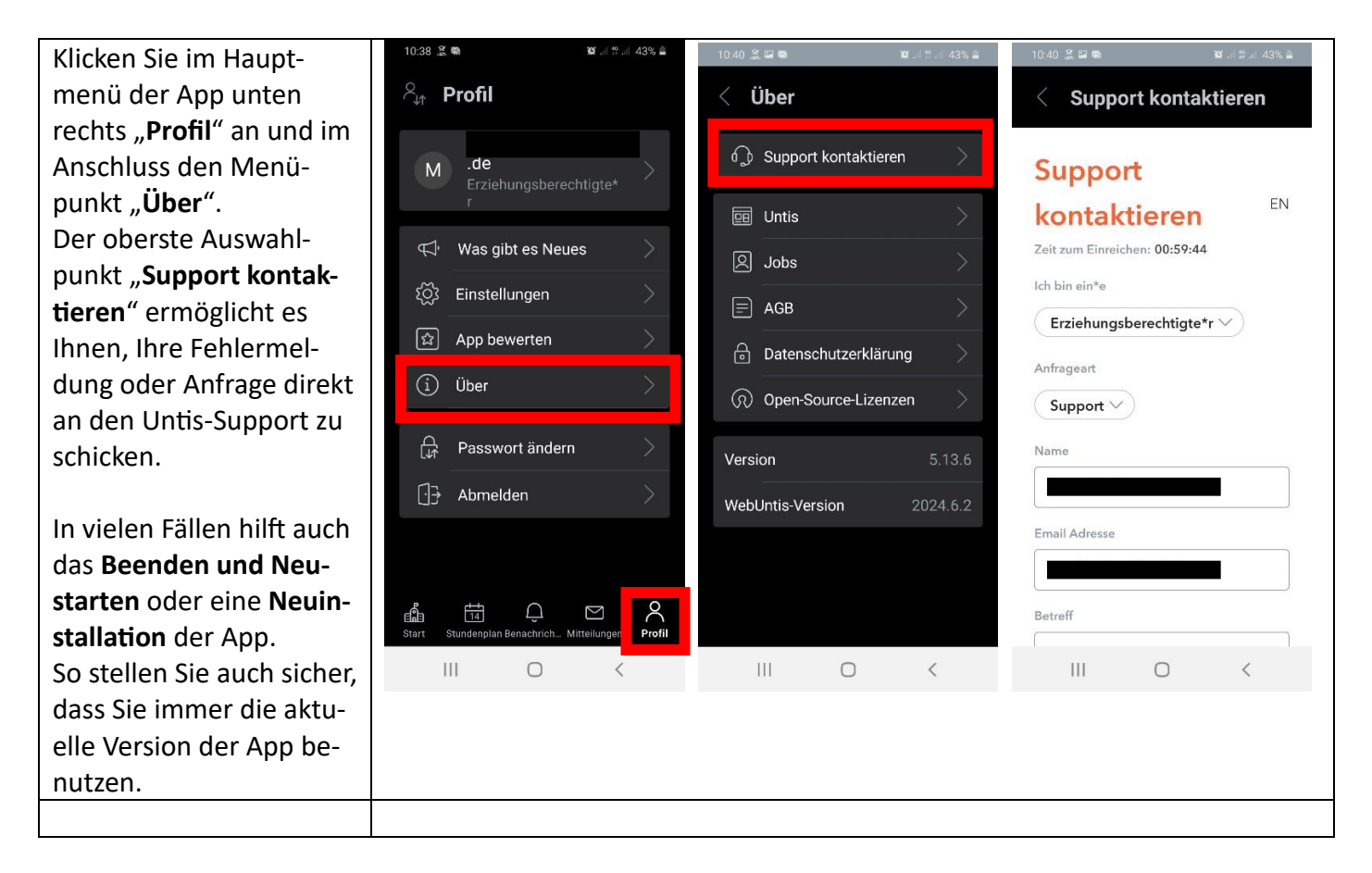

Wenn Sie **Fehlermeldungen bei der Registrierung** erhalten, z.B. bezüglich Ihrer Emailadresse, oder nicht alle **Kinder Ihrem Account zugeordnet** sind, schreiben Sie uns an: <u>hilfe@mtg-mt.de</u>.